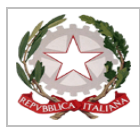

ISTITUTO COMPRENSIVO "GIUSEPPE TALIERCIO" Via Commercio, 1 MARINA DI CARRARA (MS) tel. 0585/788353 fax 0585/788372 C.F.91019490456 – codice univoco: UF61Y1

MSIC815001@PEC.ISTRUZIONE.IT msic815001@istruzione.it www.comprensivotaliercio.gov.it

CIRC. N. 151

Marina di Carrara, 25 Gennaio 2019

Al Personale docente Primarie e Secondaria Ai Coordinatori di classe Alla DSGA Al sito WEB

## OGGETTO: PROCEDURE PER L'INSERIMENTO DEI GIUDIZI DI COMPORTAMENTO E VALUTAZIONE SUL LIVELLO GLOBALE DI MATURAZIONE.

1) Accedere al registro elettronico

2) Cliccare sulla scheda Scrutini

3) Cliccare sull'icona Registrazione Giudizi

Si apre la schermata con la struttura scolastica: li clicchiamo sulla nostra classe

5) Compare il menu "Scelta Riquadro e Periodo"

## PER INSERIRE IL GIUDIZIO DI COMPORTAMENTO:

Quest'anno useremo i giudizi dello scorso anno riportati nel file in word presente sul sito della scuola nell'area docenti.

Scelta la classe, quindi, occorre specificare per quale riquadro/periodo si vogliono caricare i giudizi; appare quindi l'elenco degli alunni della classe, con a fianco la visualizzazione del giudizio eventualmente già presente.

Il Coordinatore/Referente di classe procederà all'inserimento del giudizio selezionando lo spazio vuoto a fianco al nome dell'alunno con doppio click, oppure cliccando sul pulsante con l'icona con la matita e il foglio.

Per inserire il giudizio di comportamento è necessario copiare e incollare il testo dal file condiviso seguendo la procedura **CTRL+C CTRL+V**) una volta eseguita la procedura per tutti gli alunni cliccare su **salva**.

## PER INSERIRE IL GIUDIZIO DI VALUTAZIONE SUL LIVELLO GLOBALE DI MATURAZIONE:

1) Accedere al registro elettronico

- 2) Cliccare sulla scheda Scrutini
- 3) Cliccare sull'icona Registrazione Giudizi

Si apre la schermata con la struttura scolastica: lì clicchiamo sulla nostra classe

5) Compare il menu "Scelta Riquadro e Periodo"

6) Dal menu a tendina Riquadro selezionare VLG-VALUTAZIONE SUL LIVELLO GLOBALE DI MATURAZIONE.

7) Si apre la maschera "Caricamento giudizi" con l'elenco degli alunni della classe; selezionare il primo alunno cliccando due volte con il tasto sinistro del mouse.

9) La maschera che si apre riporta tre viste, una a sinistra (vista 1), una a destra in alto (vista 2) e **una a** destra in basso (vista 3).

Quest'anno useremo i giudizi dello scorso anno riportati nel file in word presente sul sito della scuola nell'ara docenti

Dalla vista 1 scegliamo per le classi prime e seconde VG2 - VALUTAZIONE GLOBALE FINALE,

A questo punto passiamo alla vista 3 e clicchiamo sull'icona **Edita Giudizio (icona con foglio e matita)** Nello spazio immediatamente sottostante l'icona comparirà un cursore e a questo punto siamo pronti per inserire il giudizio, che deve essere copiato e incollato (**CON LA PROCEDURA CTRL+C - CTRL+V**) dal file in word contenente i giudizi già preconfezionati ed eventualmente operare le modifiche del caso.

ATTENZIONE: Bisogna ricordarsi di sostituire gli apostrofi presenti nella frase copiata dal file in word e incollate nel registro elettronico, con apostrofi digitati direttamente da tastiera; se non si esegue questa operazione nella pagella saranno stampati dei punti interrogativi anziché gli apostrofi (sembra strano ma è così, si tratta di un problema di codifica dei caratteri che si verifica poiché word e pagine web usano linguaggi differenti).

10) Dopo aver inserito il giudizio andiamo in alto:

- salviamo (icona dischetto);

- passiamo all'alunno successivo (icona freccia in basso);

- andiamo alla vista 3 ed editiamo il giudizio per il nuovo alunno;

Si raccomanda a tutti i docenti di inserire i voti disciplinari nei giorni precedenti a ciascuno scrutinio. Si ricorda che gli scrutini prevedono il collegio perfetto, pertanto tutti i docenti dovranno essere presenti Qualora qualche docente dovesse assentarsi per giustificati motivi, dovrà tempestivamente avvisare la direzione al fine della sostituzione con altri docenti.

## Il Ricevimento settimanale sarà sospeso dal 30 Gennaio al 9 Febbraio.

IL DIRIGENTE SCOLASTICO Prof.ssa Anna Maria Florio